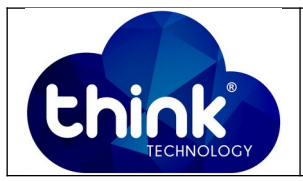

# 1. OBJETIVO

Deletar os Links não associados da OLT

### 2. REFERÊNCIA / DOCUMENTOS COMPLEMENTARES

Não se aplica.

#### 3. SIGLAS E DEFINIÇÕES

| IT  | - Instrução de Trabalho |
|-----|-------------------------|
| OLT | - Optical Line Terminal |

#### 4. DESCRIÇÃO DAS OPERAÇÕES

Este procedimento irá derrubar todos os clientes,

Passo 1 – Com o botão direito do mouse clicar em OLT e selecionar a opção Disable OLT.

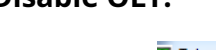

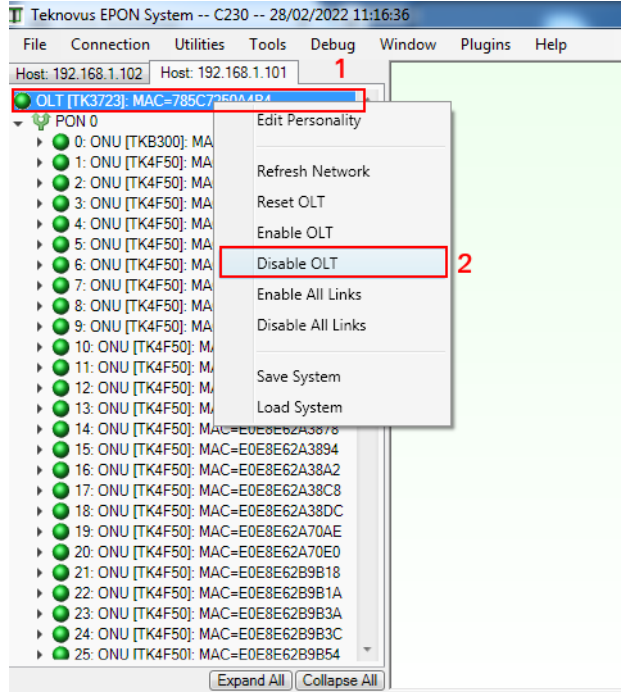

Neste momento os clientes irão se desconectar.

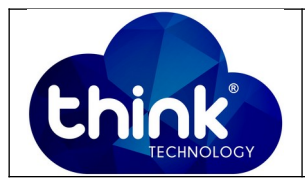

Passo 2 – Com o botão direito do mouse clicar em OLT e selecionar a opção

Refresh Network. Ao executar este comando as ONUs ficarão em Unassociates

Links.

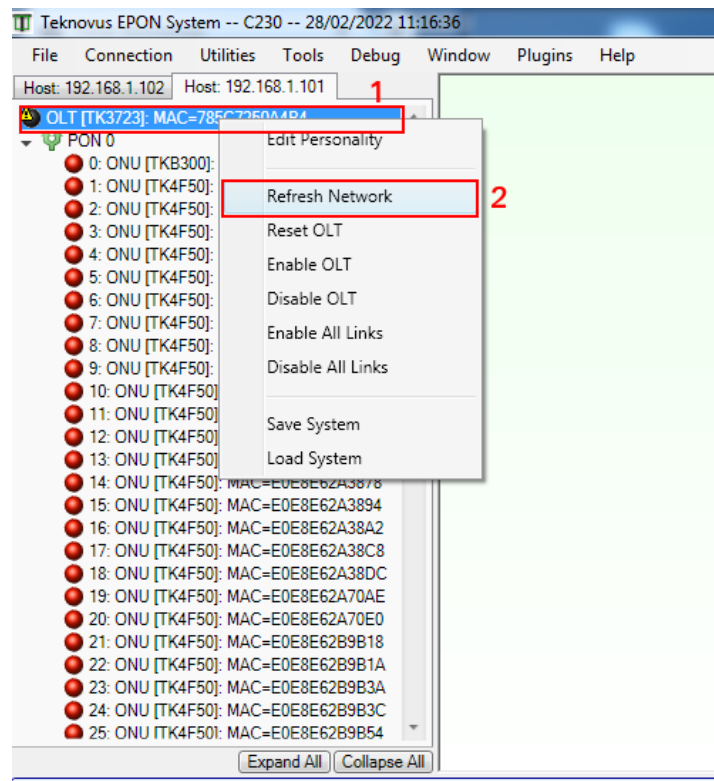

Display Messages From: 📝 Host: 192.168.1.101 📝 Host: 192.168.1.102

| Teknovus EPON System C230 28/02/2022 11:16:36 |            |        |         |      |  |  |  |
|-----------------------------------------------|------------|--------|---------|------|--|--|--|
| File Connection Utilities T                   | ools Debug | Window | Plugins | Help |  |  |  |
| Host: 192.168.1.102 Host: 192.168.1           | .101       |        |         |      |  |  |  |
| OLT [TK3723]: MAC=785C7250A4E                 | 34 🔺       |        |         |      |  |  |  |
| 🔮 PON 0                                       |            |        |         |      |  |  |  |
| PON 1                                         | ,          |        |         |      |  |  |  |
| <ul> <li>Unassociated Links</li> </ul>        |            |        |         |      |  |  |  |
| Link: MAC=E067B3000001                        | 1          |        |         |      |  |  |  |
| Link: MAC=E0E8E62A300E                        |            |        |         |      |  |  |  |
| Link: MAC=E0E8E62A302E                        | L          |        |         |      |  |  |  |
| Link: MAC=E0E8E62A304E                        |            |        |         |      |  |  |  |
| Link: MAC=E0E8E62A3066                        |            |        |         |      |  |  |  |
| Link: MAC=EUE8E62A30D4                        |            |        |         |      |  |  |  |
| LINK: MAC=EUE8E62A3UE8                        |            |        |         |      |  |  |  |
| Link: MAC=E0E8E62A3190                        |            |        |         |      |  |  |  |
|                                               |            |        |         |      |  |  |  |
| LINK: MAC=E0E8E62A37EA                        |            |        |         |      |  |  |  |
| Link: MAC=E0E8E62A37EC                        |            |        |         |      |  |  |  |
| Link: MAC=E0E8E62A380A                        |            |        |         |      |  |  |  |
| Link: MAC=E0E8E62A3854                        |            |        |         |      |  |  |  |
| Link: MAC=E0E8E62A3878                        |            |        |         |      |  |  |  |
| Link: MAC=E0E8E62A3894                        |            |        |         |      |  |  |  |
| Link: MAC=E0E8E62A38A2                        |            |        |         |      |  |  |  |
| Link: MAC=E0E8E62A38C8                        |            |        |         |      |  |  |  |
| Link: MAC=E0E8E62A38DC                        |            |        |         |      |  |  |  |
| Link: MAC=E0E8E62A70AE                        |            |        |         |      |  |  |  |
| Link: MAC=E0E8E62A70E0                        |            |        |         |      |  |  |  |
| Link: MAC=E0E8E62B9B18                        |            |        |         |      |  |  |  |
| Link: MAC=E0E8E62B9B1A                        |            |        |         |      |  |  |  |
| Link: MAC=E0E8E62B9B3A                        |            |        |         |      |  |  |  |
| Expand All Collapse All                       |            |        |         |      |  |  |  |

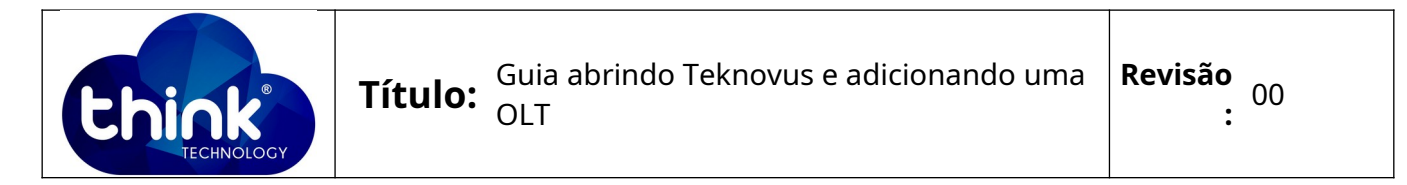

Passo 3 – Com o botão direito do mouse em Unassociated Links e selecionar a opção Delete All Link Provisioning.

| Teknovus EPON System C230 28/02/2022 11:16:36                      |  |  |  |  |  |
|--------------------------------------------------------------------|--|--|--|--|--|
| File Connection Utilities Tools Debug Window Plugins Help          |  |  |  |  |  |
| Host: 192.168.1.102 Host: 192.168.1.101                            |  |  |  |  |  |
| OLT [TK3723]: MAC=785C7250A4B4                                     |  |  |  |  |  |
| PON 0                                                              |  |  |  |  |  |
| UPPON 1 1                                                          |  |  |  |  |  |
| Link Delete All Link Provisioning 2                                |  |  |  |  |  |
| Link     Add December d Link                                       |  |  |  |  |  |
| Link Add Preprovisioned Link                                       |  |  |  |  |  |
|                                                                    |  |  |  |  |  |
| LINK: MAC-E0E8E62A3066                                             |  |  |  |  |  |
| (A) Link: MAC=E0E8E62A30E8                                         |  |  |  |  |  |
| Link: MAC=E0E8E62A3190                                             |  |  |  |  |  |
| 🚳 Link: MAC=E0E8E62A3226                                           |  |  |  |  |  |
| 4 Link: MAC=E0E8E62A37EA                                           |  |  |  |  |  |
| Link: MAC=E0E8E62A37EC                                             |  |  |  |  |  |
|                                                                    |  |  |  |  |  |
| Link: MAC=E0E8E62A3854                                             |  |  |  |  |  |
| (A) Link: MAC=E0E8E62A3878                                         |  |  |  |  |  |
| Link: MAC=E0E8E62A3894                                             |  |  |  |  |  |
| 4 Link: MAC=E0E8E62A38A2                                           |  |  |  |  |  |
| Link: MAC=E0E8E62A38C8                                             |  |  |  |  |  |
| Link: MAC=E0E8E62A38DC                                             |  |  |  |  |  |
| Link: MAC=EUE8E62A70AE                                             |  |  |  |  |  |
|                                                                    |  |  |  |  |  |
| Ink: MAC=E0E8E62B9B10                                              |  |  |  |  |  |
| Link: MAC=E0E8E62B9B3A                                             |  |  |  |  |  |
| Expand All Collapse All                                            |  |  |  |  |  |
| Display Messages From: V Host: 192.168.1.101 V Host: 192.168.1.102 |  |  |  |  |  |

Para certificar que os links foram deletados corretamente, abaixo na tela de terá

## os logs Clear All Provisioning a Logical Link

|               | Time 🔺       | Tag | Message                                         | Return Code | System              |
|---------------|--------------|-----|-------------------------------------------------|-------------|---------------------|
| ÷             | 11:29:45:441 | 993 | Clear All Provisioning for a Logical Link <119> | OK          | Host: 192.168.1.101 |
| $\Rightarrow$ | 11:29:45:446 | 994 | Clear All Provisioning for a Logical Link <119> |             | Host: 192.168.1.101 |
| <b>(m</b> )   | 11:29:45:450 | 994 | Clear All Provisioning for a Logical Link <119> | OK          | Host: 192.168.1.101 |
| <b></b>       | 11:29:45:455 | 995 | Clear All Provisioning for a Logical Link <119> |             | Host: 192.168.1.101 |
| ÷             | 11:29:45:459 | 995 | Clear All Provisioning for a Logical Link <119> | OK          | Host: 192.168.1.101 |
| ⇒             | 11:29:48:370 | 373 | Get OLT Information <7>                         |             | Host: 192.168.1.102 |
| ⇒.            | 11:29:50:480 | 374 | Get OLT Information <7>                         |             | Host: 192.168.1.102 |

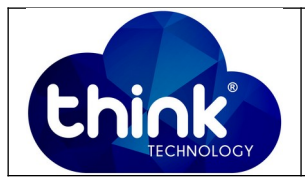

**Passo 4 –** Com o botão direito do mouse em **OLT** e selecionar a opção **Enable OLT**.

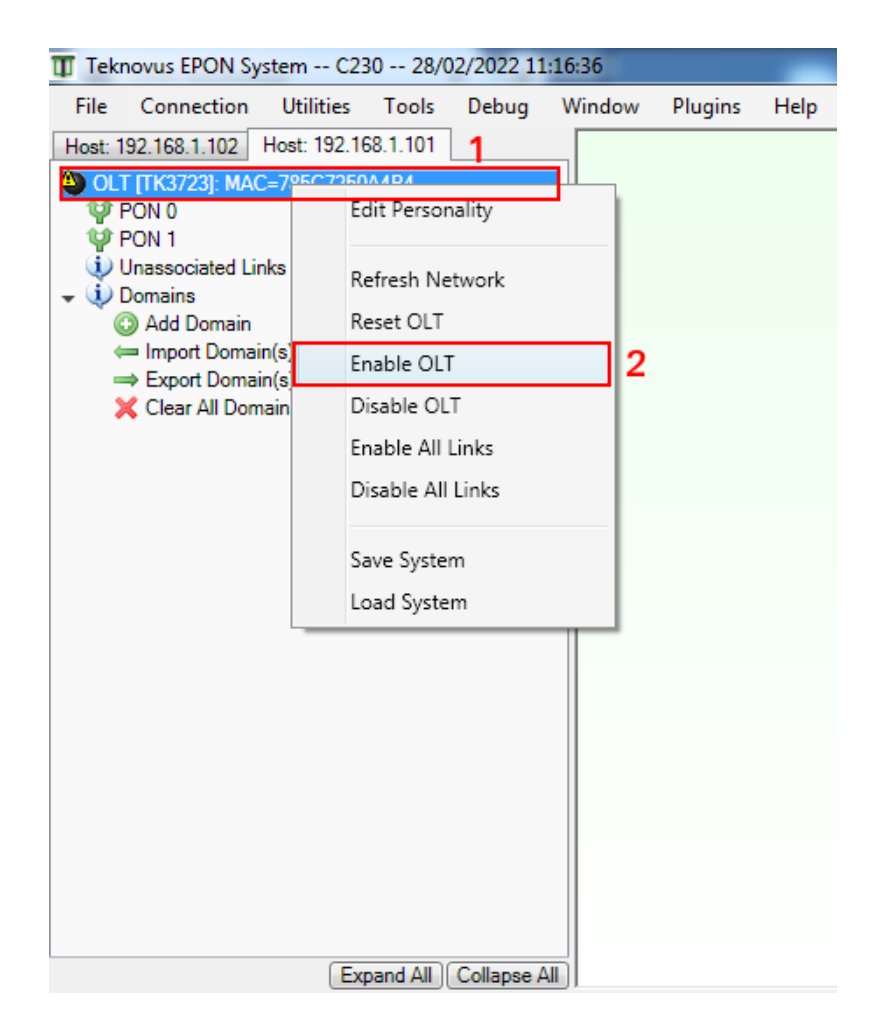

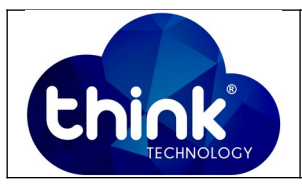

Neste momentos as ONUs irão voltar Online novamente.

| Teknovus EPON System C230 28/02/2022 11:16:36 |                            |                            |          |          |     |        |         |      |
|-----------------------------------------------|----------------------------|----------------------------|----------|----------|-----|--------|---------|------|
| File                                          | Connection                 | Utilities                  | Tools    | Debug    | V   | Vindow | Plugins | Help |
| Host: 1                                       | 92.168.1.102               | Host: 192.10               | 58.1.101 | ]        |     |        |         |      |
|                                               | r [TK3723]: Ma             | C=785C7250                 | A4B4     |          |     |        |         |      |
| ΨΨ                                            | PON 0                      |                            |          |          |     |        |         |      |
|                                               | 🔵 0: ONU [TKE              | 300]: MAC=8                | E067B300 | 0001     |     |        |         |      |
|                                               | 1: ONU [TK4                | F50]: MAC=E                | E0E8E62A | \300E    |     |        |         |      |
|                                               | 2: ONU [TK4                | F50]: MAC=E                | E0E8E62A | \30E8    |     |        |         |      |
|                                               | 3: ONU [TK4                | F50]: MAC=E                | E0E8E62A | \3190    |     |        |         |      |
|                                               | 4: ONU [TK4                | F50]: MAC=E                | E0E8E62A | A380A    | =   |        |         |      |
| ► <b>•</b> •                                  | 5: ONU [TK4                | F50]: MAC=E                | E0E8E62A | 3894     |     |        |         |      |
| ▶ (                                           | 6: ONU [TK4                | F50]: MAC=E                | E0E8E62A | A38DC    |     |        |         |      |
| ▶ (                                           | 7: ONU [TK4                | F50]: MAC=E                | E0E8E62E | 39B3A    |     |        |         |      |
| ► • •                                         | 8: ONU [TK4                | F50]: MAC=E                | E0E8E62E | 39B64    |     |        |         |      |
|                                               | 9: ONU [TK4                | F50]: MAC=E                | E0E8E62E | 39B8C    |     |        |         |      |
|                                               | 10: ONU [TK                | E6E4]: MAC:                | =E0E8E6  | E4B930   |     |        |         |      |
|                                               | 11: ONU [TK                | E6E4]: MAC:                | =E0E8E6  | E4B934   |     |        |         |      |
|                                               | 12: ONU [TK                | E6E4]: MAC:                | =E0E8E6  | E4B93C   |     |        |         |      |
|                                               | 13: ONU [TK                | E6E4]: MAC:                | =E0E8E6E | E4B94C   |     |        |         |      |
|                                               | 14: ONU [TK                | E6E4]: MAC:                | =E0E8E6E | =4B94E   |     |        |         |      |
|                                               | 15: ONU [1K                | E6E4J: MAC                 | =E0E8E6E | =4B952   |     |        |         |      |
|                                               | 16: ONU [1K                | E6E4J: MAC:                | =E0E8E6  | =4B958   |     |        |         |      |
|                                               | 17: ONU [1K                | E6E4]: MAC                 | =EUE8E6t | 24895A   |     |        |         |      |
|                                               | 18: ONU [1K<br>10: ONU [TK | E6E4J: MAC:                | =EUE8E6t | 24895E   |     |        |         |      |
|                                               | 19: ONU [1K<br>00: ONU [TK | E6E4]: MAC:                | =EUE8E6t | 248960   |     |        |         |      |
|                                               | 20: ONU [TK                | E6E4J: MAC:                | =EUE8E6  | 248964   |     |        |         |      |
|                                               | 21: UNU [TK                | E6E4J: MAC:                | -EUESE6  | 248366   |     |        |         |      |
|                                               | 22: UNU [TK                | ECE4]: MAC:                |          |          |     |        |         |      |
|                                               | 23: UNU [TK                | ECE4]: MAC                 |          | 24830C   |     |        |         |      |
|                                               | 24. ONU [TK                | ECE4]. MAC:<br>ECEAI: MAC: |          | _4D3/U   | -   |        |         |      |
|                                               | 25. ONO TIX                | C0C41. MAC:                | -LUEOCOI | _403/4   |     |        |         |      |
|                                               |                            | Ex                         | pand All | Collapse | All | J      |         |      |

Após habilitar a OLT, os clientes irão subir aos poucos. Caso tenha bastante clientes aguardar alguns minutos.

## 5. CONTROLE DE REVISÃO

| REVISÃO | DESCRIÇÃO            | DATA     |
|---------|----------------------|----------|
| 00      | CRIAÇÃO DO DOCUMENTO | 01/03/22 |
|         |                      |          |